# 「リモート(Showa-ID)」学外からのログイン方法

リストで「リモート(Showa-ID)」の表示がある電子ジャーナル・ブックは、学外からログインしてフルテキストの利用ができます。

サイトによって入口が異なりますが、複数のサイト(医中誌 Web を含む)にログインする場合でも、ID/パスワードの入力は初めの1回のみで済みます(認証連携)。

「学認(GakuNin)」で所属機関を選択後

### ◆認証画面で【Showa-ID】と【パスワード】を入力し、ログインする

※ Showa-ID は職員番号/学籍番号

|          | UD 和 人 子<br>SHOWA University |
|----------|------------------------------|
| Showa-ID | くのご利用には認証か必要です。              |
| Password |                              |

#### ■例1:医書.jp オールアクセス

① 「学認でログイン」をクリック

| isho.jp 医学専門雑誌・書籍の電子配信サービス                        | ◎ 昭和大学 図 | 書館 →] ログイン                   |  |
|---------------------------------------------------|----------|------------------------------|--|
| 雑誌・書籍まとめて検索 雑誌 <sup>オールアクセス</sup> -MedicalFinder- | 書籍 eE    | マイページログイン<br><br>施設共通IDでログイン |  |
|                                                   |          | 学認でログイン                      |  |

②「昭和大学」を検索し、選択する

| 🙆 GakuNi |                                   |
|----------|-----------------------------------|
| 川周傍咲     | の迭状                               |
| サービス'up  | ki-sp.jamas.or.jp'を利用するために認証が必要です |
| 昭和大学     |                                   |
| □ フラウザ   | 起動中は自動ログイン                        |
| □ 選択した   | :所属機関を保存して今後IdPの選択画面をスキップする       |
|          |                                   |

③ ◆認証画面で【Showa-ID】と【パスワード】を入力 へ

## ■例2:Nature

①「Access through your institution」をクリック

| nature > news & views > article                                                                                                    |                                                                                                    |                                                                                               |                           |
|----------------------------------------------------------------------------------------------------|----------------------------------------------------------------------------------------------------|-----------------------------------------------------------------------------------------------|---------------------------|
| NEWS AND VIEWS   11 January 2023                                                                                                    |                                                                                                    |                                                                                               |                           |
| No stopping w                                                                                                    | ith a short-stem                                                                                                    | ▲ Access through your institution                                                             |                           |
| transfer RNA                                                                                                    |                                                                                                    | Buy or subscribe                                                                              |                           |
| Messenger RNA has 64 possible tri<br>terminate protein synthesis. But s                                                                          | iplet sequences, or codons, three of which usually<br>ome organisms can use all codons to specify amino                                         | Related Articles                                                                              |                           |
| acids, thanks in part to a surprisin                                                                                                    | g feature of a transfer RNA.                                                                                                    | Read the paper: Short tRNA<br>anticodon stem and mutant eRF1<br>allow stop codon reassignment | D - SS'<br>r - R          |
|                                                                                                    |                                                                                                    | Immune cells alter genetic decoding                                                           | Arten<br>Futer still u    |
| When a protein is made, a chain of a                                                                                                    | mino-acid residues is built on the basis of messenger RNA                                                                                       | in cancer                                                                                     | WEA FOR CA GA TOO Synghme |
| instructions, and this construction r<br><u>Nature</u> , Kachale <i>et al</i> . <sup>1</sup> report the dis<br>conventional way in which the mRN | nust be brought to a stop appropriately. <u>Writing in</u><br>covery of an unusual mechanism that breaks with the<br>A decoding process occurs. | Phosphorylation found inside RNA                                                              | A A A                     |
| Access options                                                                                                    |                                                                                                    | See all News & Views                                                                          |                           |
| ▲ Access through your institution                                                                                                    |                                                                                                    | Subjects                                                                                      |                           |
|                                                                                                    |                                                                                                    | Molecular biology                                                                             |                           |
| Buy article                                                                                                    | Subscription info for Japanese                                                                                                    |                                                                                               |                           |
|                                                                                                    | 0110100000                                                                                                    |                                                                                               |                           |

②「Showa University」を入力、「Find」をクリックして表示される「Showa University」をクリック

| SPRINGER NATURE                                       | Beturn to Nature Portfolio Journal |
|-------------------------------------------------------|------------------------------------|
| Access through you                                    | r institution                      |
| Access subscription content by using                  | your institution's login system    |
| Find your institution: (e.g. Univers                  | ity College London)                |
| Remember my institution with How SeamlessAccess works | h <u>ât SkamlessAccess</u>         |
| Results:<br>Showa University                          |                                    |

③ ◆認証画面で【Showa-ID】と【パスワード】を入力 へ

## ■例3:EBSCOhost Ebooks

①「Access through your institution」をクリック

| EBSCO                                                                                                    |                               |
|----------------------------------------------------------------------------------------------------|-------------------------------|
| Sign In                                                                                                    |                               |
| User ID                                                                                                    |                               |
|                                                                                                    |                               |
| Password                                                                                                    |                               |
| Forgot your MyEBSCO password?                                                                                                    |                               |
| Sign In                                                                                                    |                               |
| Or                                                                                                    |                               |
| Access through your institution                                                                                                    |                               |
| G Sign in with Google                                                                                                    |                               |
|                                                                                                    |                               |
| Sign in with Clever                                                                                                    |                               |
| )「Showa University」を検索し、「SHOWA                                                                                                    | 、UNIV」をクリック                   |
| FBSCO                                                                                                    |                               |
| 22000                                                                                                    |                               |
|                                                                                                    |                               |
| Let's find your insti                                                                                                    | tution                        |
| A CONTRACTOR OF A CONTRACTOR OF A CONTRACTOR O |                               |
| Q. Showa University                                                                                                    | ×                             |
| Q. Showa University                                                                                                    | ×                             |
| Q. Showa University                                                                                                    | ×                             |
| Showa University Use my location Also available: The EBSCO Mob Access your library's content from anyweil                                                                                                    | X                             |
| Showa University Use my location Also available: The EBSCO Mob Access your library's content from anywi                                                                                                    | tle app.<br>here at any time. |
| C Showa University<br>Use my location<br>Also available: The EBSCO Mob<br>Access your library's content from anywi                                                                                                    | Nere at any time.             |
| SHOWA UNIV                                                                                                    | Ile app.<br>here at any time. |